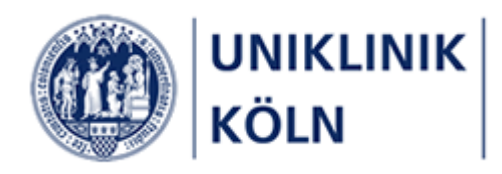

Bildungsportal der Uniklinik Köln

Anleitung zur Seminaranmeldung für Beschäftigte der Uniklinik Köln und der Tochterunternehmen

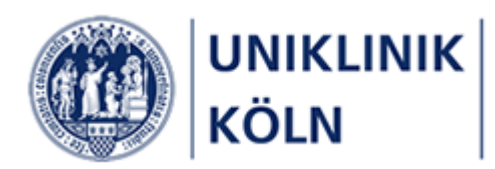

## Inhalt

| Begriffsbestimmungen    4      Seminarprogramm    4                                                                                                    |
|----------------------------------------------------------------------------------------------------|
| Lehrgänge                                                                                                    |
| Seminar und Kurs                                                                                                    |
| Externe Interessenten                                                                                                    |
| Genehmigungsworkflow                                                                                                    |
| Hinweise zum Dokument                                                                                                    |
| Verfügbarkeit5                                                                                                    |
| Darstellung der Bildschirm-Hardcopies5                                                                                                    |
| Der Ablauf einer Kursanmeldung in aller Kürze6Das Bildungsportal der Uniklinik Köln7Anmeldung am Bildungsportal der Uniklinik Köln9Abmeldung vom Bildungsportal der Uniklinik Köln12Weitere Möglichkeiten zum Aufruf des Login-Formulars12 |
| Hauptmenü                                                                                                    |
| Einen Kurs auswählen und buchen                                                                                                    |
| Lehrgänge filtern                                                                                                    |
| Kurse suchen                                                                                                    |
| Detaildarstellung eines Kurses                                                                                                    |
| Kurs-Anmeldung durchführen19                                                                                                    |
| Auswahl des Beschäftigungsverhältnisses 20                                                                                                    |
| Auswahl der genehmigenden Person21                                                                                                    |
| Akzeptieren der Teilnahmebedingungen 23                                                                                                    |
| Prüfen der Pflichtfelder                                                                                                    |
| Kurs-Anmeldebestätigung im Bildungsportal25                                                                                                    |
| Bestätigungs-E-Mail                                                                                                    |
| Abschluss der Anmeldung                                                                                                    |
| Menüpunkt Web Based Trainings                                                                                                    |
| Besondere Hinweise für einen ILIAS-Kursbeitritt                                                                                                    |
| Menüpunkt Persönlicher Bereich                                                                                                    |

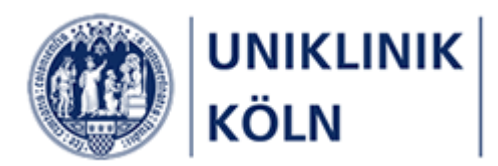

|      | Ausstehende Kursgenehmigungen | 31 |
|------|-------------------------------|----|
|      | Abgelehnte Kursanmeldungen    | 31 |
|      | Status Kursteilnahmen         | 31 |
|      | Meine Kurse                   | 31 |
| Vers | ionsübersicht                 | 32 |

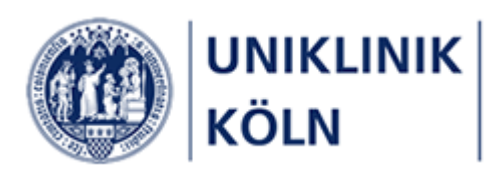

# Begriffsbestimmungen

### Seminarprogramm

• Das Seminarprogramm ist die Gesamtheit aller vom Bildungszentrum der Uniklinik Köln verwalteten Seminar und Lehrgänge.

## Lehrgänge

• Ein Lehrgang ist gleichzusetzen mit einem *Kapitel* des Seminarprogramms. Der Lehrgang ist das übergeordnete Element zu einem Kurs.

### Seminar und Kurs

• In dieser Anleitung als auch im gesamten Bildungsportal der Uniklinik Köln werden die Begriffe Seminar, Kurs und Fortbildungen gleichbedeutend verwendet.

### Kapitel/Lehrgang

Seminar/Kurs/Fortbildung

#### Externe Interessenten

• *Externe* oder *externe Interessenten* im Sinne dieses Dokuments sind Personen, die nicht Beschäftigte der Uniklinik Köln oder eines Tochterunternehmens sind.

### Genehmigungsworkflow

- Kursanmeldungen von Beschäftigten der Uniklinik Köln oder von Beschäftigten eines Tochterunternehmens unterliegen einem Genehmigungsworkflow. Das bedeutet, dass der Antragsteller / die Antragstellerin im Zuge der Kursanmeldung eine Person aus einer vorgegebenen Liste auszuwählen hat, welche die Kursanmeldung genehmigt (oder ablehnt).
- Hierbei erhält die genehmigende Person eine E-Mail, welche zwei Links enthält: einen Link zur Genehmigung und einen anderen Link zur Ablehnung der Kursanmeldung. Einen dieser Links muss von der genehmigenden Person angeklickt werden; anschließend erhält der Antragsteller/die Antragstellerin eine vom System automatisch erzeugte E-Mail mit der getroffenen Entscheidung.
- Genehmigte Kursanmeldungen werden dem Team Bildungszentrum über das Bildungsportal zur Bearbeitung weitergeleitet; abgelehnte Kursanmeldungen werden aus dem System entfernt.

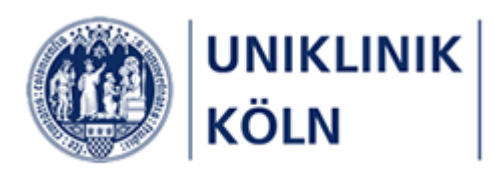

# Hinweise zum Dokument

## Grundsätzliches

- Dieses Dokument regelt die Seminar-Anmeldungen für Beschäftigte der Uniklinik Köln sowie von Beschäftigten der Tochterunternehmen.
- Für die nachfolgenden Workflows existieren weitere Anleitungen.
  - Beschäftigte, die privat als Selbstzahler an einer Fortbildung teilnehmen möchten
  - Externe Interessenten (Nicht-Beschäftigte der Uniklinik / Tochterunternehmen)
  - Seminargenehmigung durch Vorgesetzte
  - Seminaranmeldungen durch Vorgesetze

## Verfügbarkeit

- o Dieses Dokument wird Ihnen u. a. auf diesen Webseiten zur Verfügung gestellt:
  - Auf der Homepage des Bildungsportals unter dem Link "Ich bin bei der Uniklinik Köln oder einem Tochterunternehmen angestellt". (Keine Anmeldung am Bildungsportal erforderlich)
  - Im Menüpunkt Informationen, Untermenü Anleitungen.
     (Anmeldung am Bildungsportal erforderlich)

## Darstellung der Bildschirm-Hardcopies

 Sämtliche in diesem Dokument dargestellten Abbildungen wurden mit einem Desktop-PC erstellt. Das Bildungsportal ist ein webbasiertes System und verfügt über ein responsives Design, so dass die Webseiten-Darstellung vom verwendeten Gerät (PC/Notebook, Tablet oder Smartphone), der gewählten Bildschirmdarstellung (hoch/quer) sowie der gewählten Grafikauflösung abhängt und entsprechend variieren kann.

| Das Bi                                  | Idungsportal                                                                                                    |                                                                                                    |
|-----------------------------------------|----------------------------------------------------------------------------------------------------|----------------------------------------------------------------------------------------------------|
| der Ur                                  | niklinikKöln 🛌                                                                                                    | Uderster<br>Umgang mit gytest.                                                                                                |
| 🚖 номе 🗲 🗲                              | Übersicht Vingang mit Zytost Anmeldung                                                                                        | Für Ihren Kursannrag Kullen Sie bitze dieses Formular aus. Die mit einem * markierten<br>Formularfelder sind Pflichteingaben. |
| 🔮 Wie melde ich mich an 🔉 🗲             |                                                                                                    | Anrede * (bitte auswählen)                                                                                                    |
| Seminare für Externe Interes-<br>senten | Für Ihren Kursantrag füllen Sie bitte dieses Formular aus. Die mit einem * markierten<br>Formularfelder sind Pflichteingaben. | Vorname *                                                                                                    |
| Seminare für Externe Interessen-<br>ten | Anrede *                                                                                                    | Nachname *                                                                                                    |
|                                         | (bitte auswählen)                                                                                                    | Straße und Hausnummer *                                                                                                    |
|                                         | Vorname *                                                                                                    | PLZ *                                                                                                    |
|                                         |                                                                                                    | Aumahien                                                                                                    |

#### Desktop-Design

Smartphone-Design

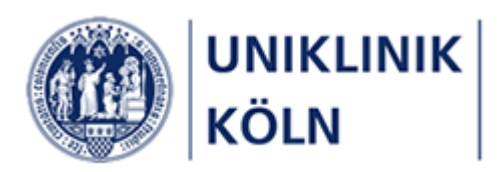

# Der Ablauf einer Kursanmeldung in aller Kürze

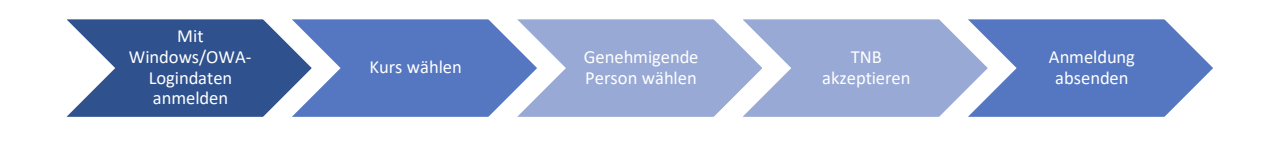

Antragsteller/-in:

- Anmeldung am Bildungsportal mit Windows-/OWA-Logindaten
- Auswahl eines Kurses
- Auswahl einer genehmigenden Person
- Akzeptieren der Teilnahmebedingungen (TNB)
- Absenden der Anmeldung (an die genehmigende Person)

danach:

- Erhalt einer unverbindlichen Anmelde-Empfangsbestätigung (E-Mail)
- Erhalt einer Zusage / Ablehnung zur Teilnahme (E-Mail), abhängig von der Entscheidung der genehmigenden Person
  - o Bei Genehmigung: Weiterleitung der Kursanmeldung an das Team Bildungszentrum
  - o Bei Ablehnung: Löschen der Kursanmeldung aus dem System

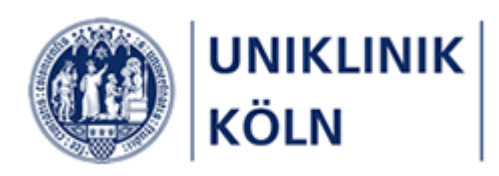

# Das Bildungsportal der Uniklinik Köln

|                                                              |                | Nicht angemeldet 🗸                                                                                                    |  |  |  |  |
|--------------------------------------------------------------|----------------|----------------------------------------------------------------------------------------------------|--|--|--|--|
|                                                              | Das<br>der     | Bildungsportal                                                                                                    |  |  |  |  |
| 🚹 номе                                                       | ~              | Willkommen auf dem Bildungsportal der Uniklinik Köln.                                                                                                    |  |  |  |  |
| Willkommen                                                   |                | ie können sich auf diesem Portal zu allen Fort- und Weiterbildungen anmelden, die vom Bildungszentrum der UKK<br>erwaltet werden. Weitere Fortbildungsveranstaltungen der Kliniken und Institute finden Sie <u>im Veranstaltungskalender der</u><br>I <u>niklinik Köln</u> .          |  |  |  |  |
| Wie melde ich mich an?                                       | >              | /iele unserer Angebote stehen nicht nur den Beschäftigten der Uniklinik Köln und ihrer Tochtergesellschaften offen, sondern<br>allen interessierten Personen aus der Gesundheitsbranche. Wählen Sie den für Sie passenden Menüpunkt, um zu erfahren,<br>wie Sie sich anmelden können. |  |  |  |  |
| Für Beschäftigte der Uniklinik Köl<br>und Tochterunternehmen | <sup>n</sup> > | <ul> <li>Ich bin bei der Uniklinik Köln oder einem Tochterunternehmen angestellt.</li> <li>Ich bin bei der Uniklinik Köln oder einem Tochterunternehmen angestellt und möchte privat an einer Fortbildung<br/>teilnehmen.</li> </ul>                                                  |  |  |  |  |
| Für externe Interessenten                                    | >              | <ul> <li>Ich arbeite nicht an der Uniklinik Köln oder bei einem der Tochterunternehmen und interessiere mich f ür das<br/>Fortbildungsprogramm der Uniklinik Köln.</li> </ul>                                                                                                    |  |  |  |  |
| 🖋 Informationen                                              | >              | Wir wünschen Ihnen viel Spaß beim Entdecken Ihrer Fortbildung und freuen uns auf Ihre Anmeldung.                                                                                                    |  |  |  |  |
|                                                              |                | Seminare für Beschäftigte der Uniklinik<br>und Tochterunternehmen<br>(Anmeldung mit persönlichem Windows/OWA-Login)<br>Seminare für externe Interessenten                                                                                                    |  |  |  |  |
|                                                              |                | Möchten Sie mit uns in Kontakt treten, schicken Sie bitte eine E-Mail an <u>bildungszentrum@uk-koeln.de</u> oder rufen Sie unter<br>dieser Telefonnummer an: (0221) 478-6606<br>I <b>hr Team des Bildungszentrums der Uniklinik Köln</b>                                              |  |  |  |  |
|                                                              |                | © Universitätsklinikum Köln (AöR) 2021 powered by easySoft. Publish   Impressum   Datenschutz                                                                                                    |  |  |  |  |

Abbildung 1: Startseite Bildungsportal der Uniklinik Köln (Anwender/-in ist nicht angemeldet)

Nach dem Aufruf der Bildungsportal-Seite und ohne sich am System angemeldet zu haben, wird Ihnen die "Willkommen-Seite" angezeigt. Diese können Sie zu jeder Zeit durch ein Anklicken des Uniklinik-Köln-Logos in der linken oberen Ecke erneut aufrufen. Alternativ klicken Sie auf den Menüpunkt *HOME* und anschließend auf *Willkommen*.

Das Hauptmenü auf der linken Seite enthält zu diesem Zeitpunkt Informationen zum Anmeldeverfahren sowie das Seminarprogramm, das für externe Interessenten freigegeben wurde.

Im Menüpunkt Informationen wird auf weitere Webseiten verlinkt.

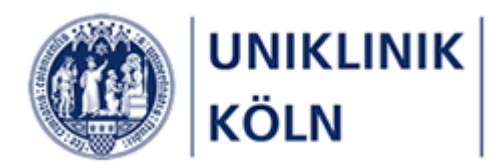

Bei der Darstellung auf einem mobilen Gerät bzw. beim Verkleinern der Desktop-Darstellung wird das Hauptmenü ausgeblendet und als "Hamburger-Menü" dargestellt.

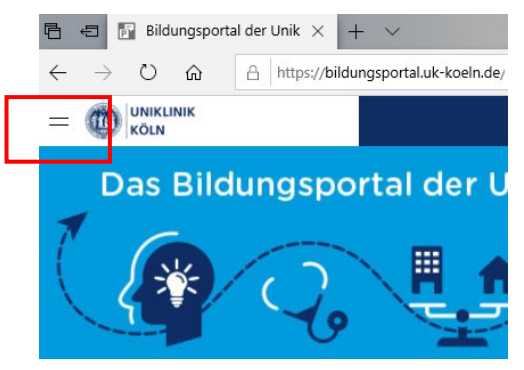

Abbildung 2:Hamburger-Menü

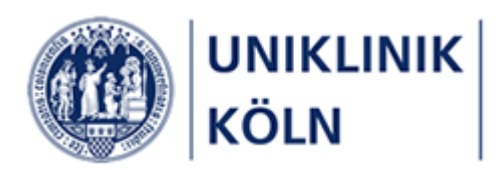

# Anmeldung am Bildungsportal der Uniklinik Köln

Damit Sie als Beschäftigte/r der Uniklinik Köln oder eines Tochterunternehmens Kurse und Seminare des Bildungszentrums auswählen und buchen können, müssen Sie sich am Bildungsportal anmelden.

Die Anmeldedaten (Benutzerkennung und Passwort) sind identisch mit den Logindaten, die Sie zum Anmelden an Ihrem Windows-Rechner (im MedLAN-P) oder an OWA (Outlook Web Access) verwenden.

Sollten Sie Ihr Windows-/OWA-Passwort ändern, so gilt dieses aktuelle Passwort auch im Bildungsportal der Uniklinik Köln.

Es gibt derzeit mehrere Möglichkeiten, das Anmeldeformular aufzurufen. Der einfachste Weg führt über das Standard-Login-Menü in der Kopfzeile des Systems:

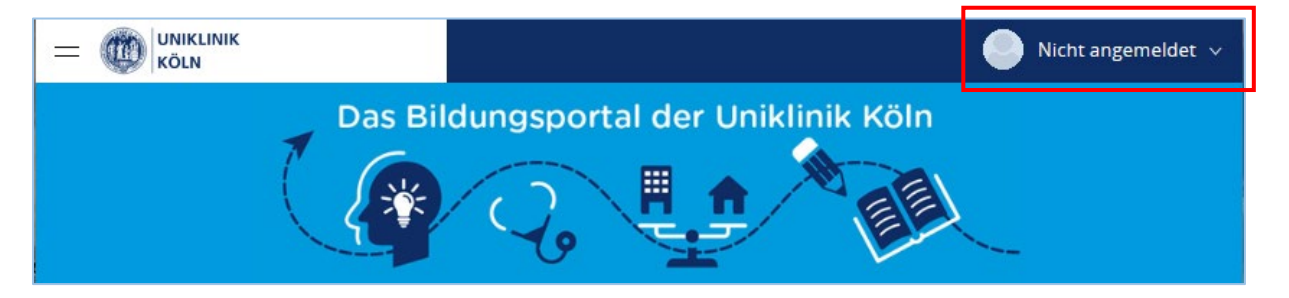

Abbildung 4: Geschlossenes Login-Menü in der Kopfzeile

Sobald man den Mauszeiger auf dem Menü "Nicht angemeldet" platziert, öffnet sich das Menü.

Klicken Sie nun auf den Link Login

sionsnummer.

Angezeigt wird der Hinweis, dass man nicht angemeldet ist, dass

die ausgewählte Systemsprache Deutsch ist sowie die Systemver-

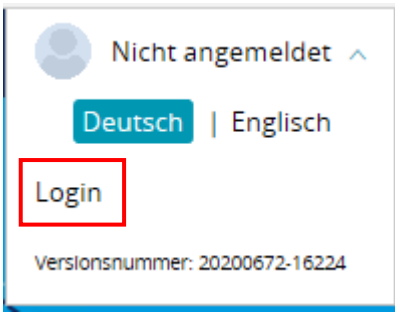

Abbildung 5: Login-Menü

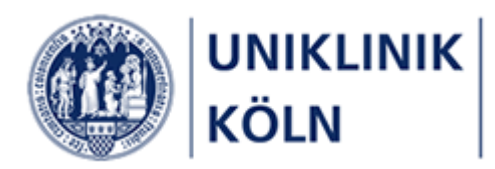

Das Formular zur Anmeldung am Bildungsportal wird geöffnet.

|           | KÖLN              |               |    |   |
|-----------|-------------------|---------------|----|---|
| Name:     |                   |               |    | ( |
|           |                   |               |    |   |
| Kennwort: |                   |               |    |   |
|           | ] lch möchte eing | eloggt bleibe | n. |   |
|           |                   |               |    |   |

Abbildung 6: Anmeldeformular

Geben Sie nun Ihre Windows-/OWA-Logindaten in das Formular ein:

- Name: Ihren Windows-/OWA-Benutzernamen
- *Kennwort*: Ihr Windows-/OWA-Passwort

Schließen Sie Ihr Login am Bildungsportal der Uniklinik Köln mit einem Klick auf Anmelden ab.

Sollten Sie Probleme mit Ihrer Anmeldung haben, wenden Sie sich bitte an den uk-it ServiceDesk unter der Telefonnummer (0221) 478-7555 oder per E-Mail an <u>servicedesk@uk-koeln.de</u>

Das Bildungszentrum kann Sie bezüglich Ihrer Windows-Anmeldung nicht unterstützen.

#### Hinweis:

Auf diesem Anmeldeformular wird Ihnen der Link "*Kennwort vergessen?*" angezeigt, den Sie auch anklicken *könnten*. Danach werden Sie durch einen Prozess geleitet, der Ihnen die Möglichkeit anzeigt, Ihr Kennwort zurücksetzen zu lassen.

Da die Anmeldung am Bildungsportal jedoch mit dem zentralen Windows-Benutzerverwaltungssystem ("Active Directory") gekoppelt ist, erhalten Sie im Zuge einer solchen Aktion eine entsprechende Fehlermeldung, sobald Sie versuchen, Ihr (Windows-) Passwort im Bildungsportal zurückzusetzen.

| Kennwort zurücksetzen                                                                                                    |                                                                                                    |  |  |  |  |  |
|----------------------------------------------------------------------------------------------------|----------------------------------------------------------------------------------------------------|--|--|--|--|--|
| Hier haben Sie die Möglichkeit ein neues Kennwort anzufordern.<br>Um Ihre Identität zu überprüfen, geben Sie bitte Ihren Benutzernamen an. Nach<br>Formular abgeschickt haben, erhalten Sie eine E-Mail mit weiteren Anweisunger<br>keine verknüpfte E-Mail Adresse zum Zurücksetzen Ihres Kennwortes hinterlegt<br>wenden Sie sich an Ihren Administrator. |                                                                                                    |  |  |  |  |  |
| Benutzername *                                                                                                    | Ihr Kennwort wird über das Active Directory verwaltet<br>und kann nicht über Publish zurückgesetzt werden.<br>Bitte wenden Sie sich an Ihren System-Administrator. |  |  |  |  |  |
| Sicherheitsfrage *                                                                                                    | Bitte geben Sie die Summe von 8 und 4 in das<br>nachfolgende Feld ein:                                                                                             |  |  |  |  |  |
|                                                                                                    | ABBRECHEN SENDEN                                                                                                    |  |  |  |  |  |

Abbildung 7: Hinweis bei versuchtem Kennwort-Reset

### Der Begriff "Publish" wird vom Softwarehersteller für dieses Online-System (Bildungsportal) verwendet.

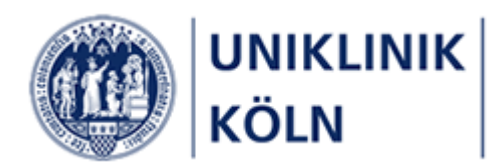

Im Anschluss an eine erfolgreiche Anmeldung am Bildungsportal werden das komplette Seminarprogramm des Bildungszentrums sowie u. a. zusätzliche Menüpunkte für Beschäftigte der Uniklinik Köln und der Tochterunternehmen freigeschaltet.

Des Weiteren wird Ihr Benutzername rechts oben in der Menü-Kopfzeile angezeigt.

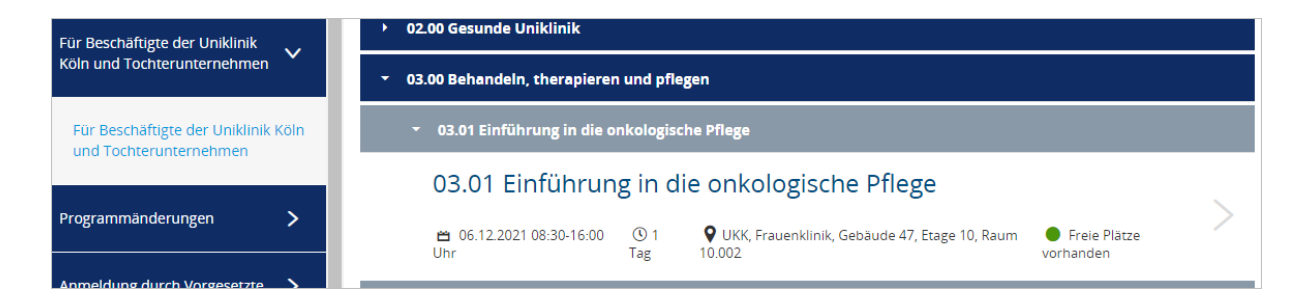

Abbildung 8: Darstellung von Menüs, Lehrgängen und Kursen für Beschäftigte der Uniklinik Köln und Tochterunternehmen (Beispiel)

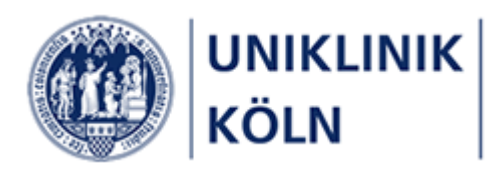

# Abmeldung vom Bildungsportal der Uniklinik Köln

| Benutzername 🔨                 |
|--------------------------------|
| Deutsch   Englisch             |
| Profil aufrufen                |
| Logout                         |
| Versionsnummer: 20200672-16224 |

Zur Abmeldung bewegen Sie den Mauszeiger auf Ihren Benutzernamen im Standard-Login-Menü der Kopfzeile, das sich daraufhin öffnet.

Klicken Sie auf *Logout*. Sie werden vom Bildungsportal abgemeldet.

Abbildung 9: Logout-Vorgang

## Weitere Möglichkeiten zum Aufruf des Login-Formulars

|                                                                 | Nicht angemeldet 🗸                                                                                                    |  |  |  |  |  |
|-----------------------------------------------------------------|----------------------------------------------------------------------------------------------------|--|--|--|--|--|
| D<br>d                                                          | er Uniklinik Köln                                                                                                    |  |  |  |  |  |
| 🔶 НОМЕ 🔹                                                        | Willkommen auf dem Bildungsportal der Uniklinik Köln. Sie können sich auf diesem Portal zu allen Fort- und<br>Weiterbildungen anmelden, die vom Bildungszentrum der LIKK verwaltet werden. Weitere Fortbildungsveranstaltungen der          |  |  |  |  |  |
| Willkommen                                                      | Viele unserer Angebote stehen nicht nur den Beschäftigten der Uniklinik Köln und ihrer Tochtergesellschaften offen,<br>sondern allen intereseiten Personen aus der Gesundpeiteden der Uniklinik Köln und ihrer Tochtergesellschaften offen, |  |  |  |  |  |
| Wie melde ich mich an?                                          | erfahren auch misterssenten / fersonenaus der Ocsandensissantene. Vanien die den für die passenden mehopanik, um zu     erfahren     erfahren die der Uniklinik Köln oder einer Tochtergesellschaft angestellt.                             |  |  |  |  |  |
| Für Beschäftigte der Uniklinik Köln ,<br>und Tochterunternehmen | Ich bin bei der Uniklinik Köln oder einer Tochtergesellschaft angestellt und möchte privat an einer Fortbildung teilnehmen.                                                                                                    |  |  |  |  |  |
| Für externe Interessenten                                       | Fortbildungsprogramm der Uniklinik Köln.<br>Wir wünschen Ihnen viel Spaß beim Entdecken Ihrer Fortbildung und freuen uns auf Ihre Anmeldung.                                                                                                |  |  |  |  |  |
| Informationen                                                   | Seminare für Beschäftigte der Uniklinik<br>und Tochterunternehmen<br>[Anmekkang mit parsiehlichem Windows/OWA-Login] Seminare für externe Interessenten                                                                                     |  |  |  |  |  |
|                                                                 | Möchten Sie mit uns in Kontakt treten, schicken Sie bitte eine E-Mail an <u>bildungszentrum@uk-koeln de</u> oder rufen Sie unter<br>dieser Telefonnummer an: (0221) 478-6606<br>Ihr Team des Bildungszentrums der Uniklinik Köln            |  |  |  |  |  |

Abbildung 10: Aufruf Login-Formular: Alternative 1

#### Alternative 1:

Klicken Sie auf die Schaltfläche "Seminare für Beschäftigte der Uniklinik und Tochterunternehmen [Anmeldung mit persönlichem Windows-/OWA-Login]" auf der Homepage des Bildungsportals.

Anschließend wird Ihnen das Anmeldeformular angezeigt.

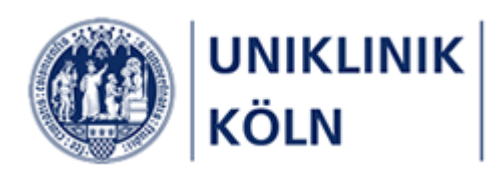

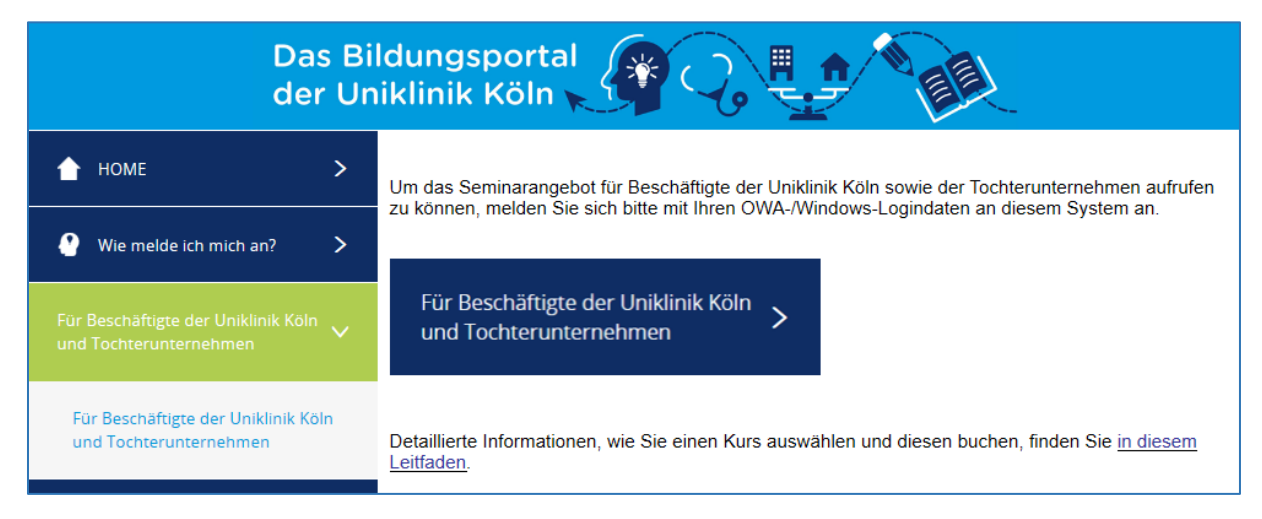

Abbildung 11: Aufruf Login-Formular: Alternative 2

#### Alternative 2:

Öffnen Sie den Menüpunkt "*Für Beschäftigte der Uniklinik Köln und Tochterunternehmen*" und anschließend das gleichnamige Untermenü. Auf der angezeigten Webseite klicken Sie auf die dunkelblaue Schaltfläche "Für Beschäftigte der Uniklinik Köln und Tochterunternehmen".

Anschließend wird Ihnen das Anmeldeformular angezeigt

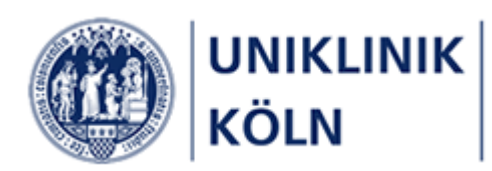

# Hauptmenü

## Darstellungsbeispiele

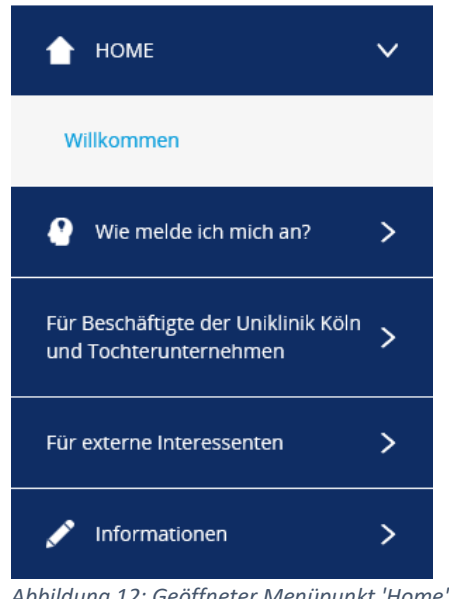

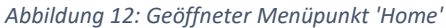

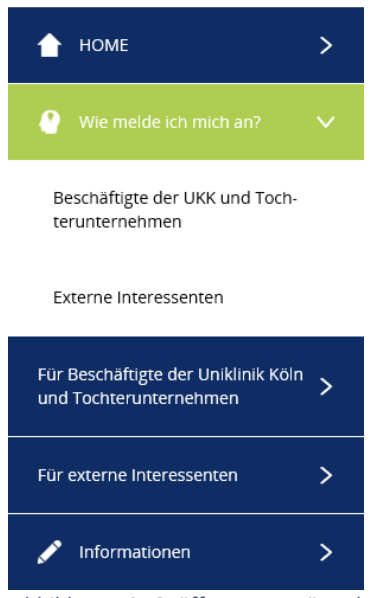

Abbildung 13: Geöffneter Menüpunkt 'Wie melde ich mich an'

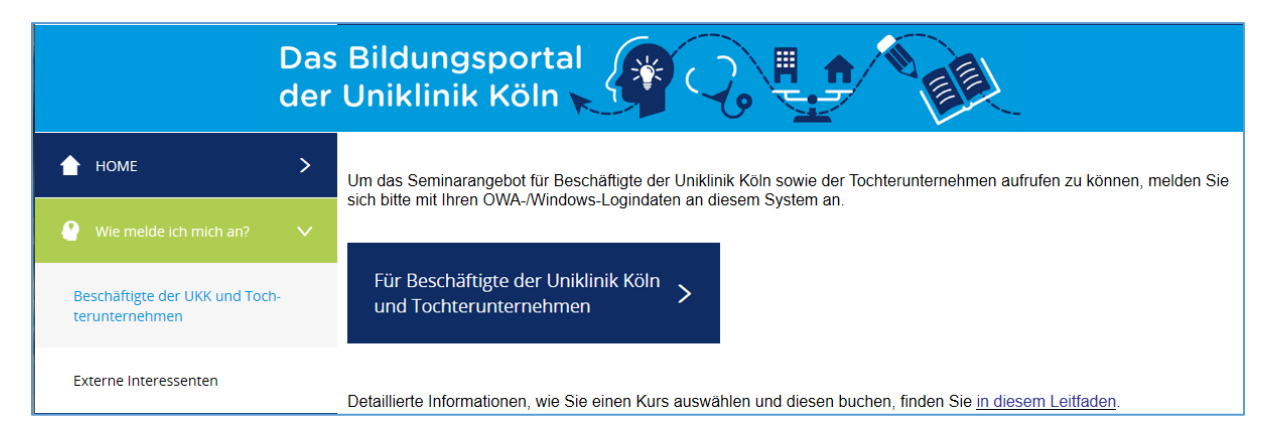

Abbildung 14: Geöffneter Menüpunkt 'Wie melde ich mich an – Für Beschäftigte der Uniklinik Köln'

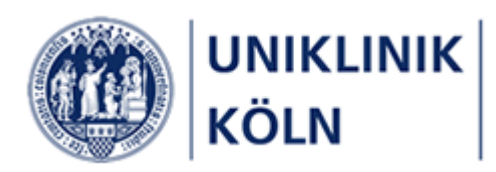

# Einen Kurs auswählen und buchen

## Kursauswahl

|   | Das Bildungsportal<br>der Uniklinik Köln                                                               |                                                                                                    |  |  |  |  |  |
|---|----------------------------------------------------------------------------------------------------|----------------------------------------------------------------------------------------------------|--|--|--|--|--|
|   | HOME     Bitte wählen Status dem nachstehenden Seminarangebot des Bildungszentrums der Uniklinik Köln: |                                                                                                    |  |  |  |  |  |
| 1 | Für Beschäftigte der Uniklinik Köln v<br>und Tochterunternehmen                                        | Filter     7       Q Suchen     7                                                                                                    |  |  |  |  |  |
| 2 | Für Beschäftigte der Uniklinik Köln<br>und Tochterunternehmen                                          | <ul> <li>01.00 Reanimieren - wieder beleben</li> </ul>                                                                                                    |  |  |  |  |  |
|   | Programmänderungen                                                                                     | 02.00 Gesunde Uniklinik                                                                                                    |  |  |  |  |  |
|   | Anmeldung durch Vergesetzte     O3.00 Behandeln, therapieren und pflegen                               |                                                                                                    |  |  |  |  |  |
|   |                                                                                                    |                                                                                                    |  |  |  |  |  |
|   | Web Based Trainings                                                                                    | <ul> <li>• 04.01 Kontrollierter Umgang mit Gewalt und Aggression - KUGA ® (Basisseminar)</li> </ul>                                                                              |  |  |  |  |  |
|   | 🖋 Informationen 📏                                                                                      | 04.01 Kontrollierter Umgang mit Gewalt und Aggression -<br>KUGA ® (Basisseminar)                                                                                                 |  |  |  |  |  |
|   | Persönlicher Bereich >                                                                                 | B 09.09.2021 ③ 1 ♀ UKK, Lindenburg Akademie, Gleueler ● Dieser Kurs ist ausgebucht. Eine<br>08:30-16:00 Uhr Tag Str. 176-178, Raum EG. 013 Anmeldung auf Warteliste ist möglich. |  |  |  |  |  |
|   | 6, Nachrichten                                                                                         | 04.01 Kontrollierter Umgang mit Gewalt und Aggression -<br>KUGA ® (Basisseminar)                                                                                                 |  |  |  |  |  |
|   |                                                                                                    | 🖆 06.10.2021 08:30- 🕚 1 🔮 UKK, Lindenburg Akademie, Gleueler Str. 176-178, $igodot$ Freie Plätze<br>16:00 Uhr Tag Raum EG. 013 vorhanden                                         |  |  |  |  |  |

Abbildung 15: Kursauswahl für Beschäftigte der Uniklinik Köln und Tochterunternehmen

- 1 Hauptmenü Für Beschäftigte der Uniklinik Köln und Tochterunternehmen
- 2 Untermenüpunkt Für Beschäftigte der Uniklinik Köln und Tochterunternehmen
- 3 Akkordeon-Menü *Lehrgänge*
- 4 Akkordeon-Menü Kurse
- 5 Kurse mit den Angaben Kurstitel, Kursbeginn, Kursdauer, Veranstaltungsort und verfügbare Plätze
- 6 Filter Lehrgänge
- 7 Eingabefeld für Suchbegriff

#### Die Kursauswahl erfolgt in der Reihenfolge 1 bis 5.

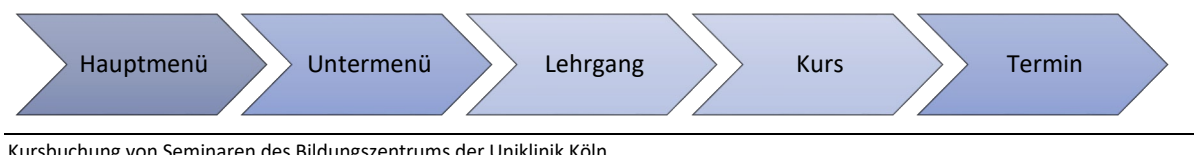

Kursbuchung von Seminaren des Bildungszentrums der Uniklinik Köln Anleitung zur Seminaranmeldung für Beschäftigte der Uniklinik Köln und der Tochterunternehmen Bildungszentrum der Uniklinik Köln

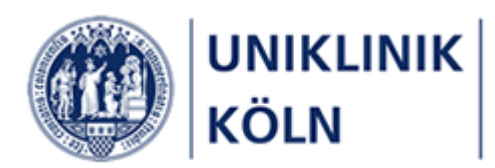

## Lehrgänge filtern

Bei einer hohen Anzahl von Lehrgängen empfiehlt sich eine Filterung auf einen oder mehrere Einträge. Treffen Sie Ihre Auswahl durch Anklicken der gewünschten Lehrgänge und bestätigen Sie mit Filter anwenden.

| Filter<br>Lehrg<br>Beh | ang<br>andeln, t | therapieren, pfle ⊗                      | •  | 4<br>Filter zurücksetzen | 3<br>Filter anwenden |
|------------------------|------------------|------------------------------------------|----|--------------------------|----------------------|
| C                      |                  | Q Suchen                                 | -  |                          |                      |
| 2                      | ~                | Behandeln, therapier                     | IJ |                          |                      |
|                        |                  | Gesetze kennen - Qu<br>Miteinander reden |    |                          |                      |
|                        |                  | Reanimieren - wieder                     |    |                          |                      |
|                        | ×                | weiterbildung und Q                      |    | eiten                    |                      |

Abbildung 16: Filterung Lehrgänge

- 1 Öffnen der Filterauswahl *Lehrgänge*
- 2 Auswahl der Lehrgänge durch Ankreuzen/Anhaken der entsprechenden Einträge
- 3 Aktivierung des eingestellten Filters
- 4 Aufheben der Filterung

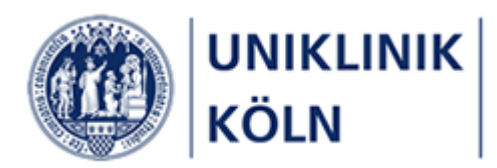

## Kurse suchen

| Bitte wählen Sie einen Kurs aus dem nachstehenden Seminarangebot des Bildungszentrums der Uniklinik Köln: |
|----------------------------------------------------------------------------------------------------|
| Filter V<br>Q Suchen                                                                                      |
| Akademische Entwicklung                                                                                   |
| <ul> <li>Behandeln, therapieren, pflegen</li> </ul>                                                       |
| <ul> <li>Gesetze kennen - Qualität sichern</li> </ul>                                                     |
| Miteinander reden - Miteinander arbeiten                                                                  |
| ▶ Reanimieren - wieder beleben                                                                            |
| ▶ Weiterbildung und Qualifikation                                                                         |

Zur gezielten Kurssuche bietet das Programm eine Suchfunktion an.

Abbildung 17: Suchleiste

1 Formularfeld zur Eingabe eines Suchbegriffs

Nach der Eingabe eines Suchbegriffs in das Formularfeld muss die Suche **mit der Eingabe-Taste** (Enter) abgeschlossen werden; das System verfügt über keine entsprechende "Suchen"-Schaltfläche.

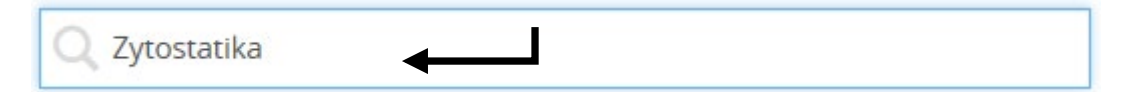

Abbildung 18: Beispiel: Eingetragener Suchbegriff

| Q zytostatika                                                                          |  |  |  |  |  |  |
|----------------------------------------------------------------------------------------|--|--|--|--|--|--|
| ▼ 03.00 Behandeln, therapieren und pflegen                                             |  |  |  |  |  |  |
| <ul> <li>03.02 Online-Veranstaltung: Umgang mit Zytostatika</li> </ul>                 |  |  |  |  |  |  |
| 03.02 Online-Veranstaltung: Umgang mit <mark>Zytostatika</mark>                        |  |  |  |  |  |  |
| 😬 24.08.2021 14:30-16:00 Uhr 🕚 1 Tag 🛛 🍳 Online-Veranstaltung 🛑 Freie Plätze vorhanden |  |  |  |  |  |  |

Abbildung 19: Trefferliste (Ausschnitt): Kurs mit gefundenem Suchbegriff

Der Suchbegriff muss in den Datenfeldern der Kursliste vorhanden sein.

Es ist eine Suche nach Wortteilen möglich, z. B. "Zyto"

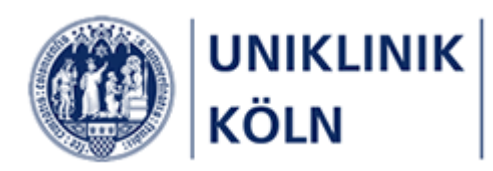

#### Detaildarstellung eines Kurses

Die Buchung (Anmeldung) erfolgt in der Detailansicht des gewählten Kurses. Hierzu ist der entsprechende Kurs in der Kursauswahl anzuklicken (*siehe auch Punkt 5 in Abbildung 6*).

| 0 0                          | 290000  | alika                                                                             | 5 |
|------------------------------|---------|-----------------------------------------------------------------------------------|---|
| 苗 07.12.2021 14:30-16:00 Uhr | 🕚 1 Tag | 🛇 UKK, Frauenklinik, Gebäude 47, Etage 10, Raum 10.002 🛛 🔵 Freie Plätze vorhanden |   |
| bbildung 20: Kursauswahl     |         |                                                                                   |   |

#### 1 Öffnen der Kursdetaildarstellung durch Anklicken des Listeneintrags

| Übersicht 03.02                 | 2 Umgang mlt                  | 2                                                                                                    |                          |                                                 |           |  |  |
|---------------------------------|-------------------------------|----------------------------------------------------------------------------------------------------|--------------------------|-------------------------------------------------|-----------|--|--|
| Kurstitel                       | 03.02 U                       | mgang mit Zytostatika                                                                                                    |                          |                                                 |           |  |  |
| Kursbeginn                      | 07.12.20                      | 021                                                                                                    |                          |                                                 |           |  |  |
| Kursende                        | 07.12.20                      | 07.12.2021                                                                                                    |                          |                                                 |           |  |  |
| Lehrgang                        | 03.00 B                       | 03.00 Behandeln, therapieren und pflegen                                                                                                    |                          |                                                 |           |  |  |
| Zielgruppe                      | Beschäf                       | Beschäftigte aller Berufsgruppen aus onkologischen Abteilungen                                                                                                  |                          |                                                 |           |  |  |
| Kursbeschreibung                | Erlerner<br>Paravas           | Erlernen Sie den sicheren Umgang mit Zytostatika. Erfahren Sie, wie Sie sich und andere schützen und mit dem SpillKit und dem<br>Paravasateset richtig umgehen. |                          |                                                 |           |  |  |
| Inhalte und Ziele               | » Geset<br>» Anwei<br>» Proph | » Gesetzliche Regelungen zum Umgang mit Zytostatika     » Anwendung des Spillikits     » Prophylaxe und Erstwersorgung von Paravasaten mit dem Paravasateset    |                          |                                                 |           |  |  |
| Kursleitung                     | Sabine I                      | Nöller, Patricia Trapp                                                                                                    |                          |                                                 |           |  |  |
| Kursorganisation                | Claudia                       | Tintelott, Christoph Bröcher, Telefon (022                                                                                                    | 1) 478-6606              |                                                 |           |  |  |
| Methoden und Medien             | Vortrag,                      | Diskussion                                                                                                    |                          |                                                 |           |  |  |
| Sonstiges                       | Die Bert<br>patricia.         | ufsgenossenschaft schreibt eine jährliche<br>trapp@uk-koeln.de                                                                                                  | Unterweisung von Beschäf | tigten vor. Anfragen für stationsinterne Schulu | ingen an: |  |  |
| Veranstaltungsort               | UKK, Fra                      | auenklinik, Gebäude 47, Etage 10, Raum 1                                                                                                    | 0.002                    |                                                 |           |  |  |
| Informationen zu                | Fortbild                      | ungsnachweis                                                                                                    |                          |                                                 |           |  |  |
| Fortbildungsnachweisen          | RhP-2 P                       | RbP-2 Punkte                                                                                                    |                          |                                                 |           |  |  |
| Kursgebühren                    | Beschäf<br>Beschäf<br>Externe | tigte UKK: keine<br>tigte Tochtergesellschaften: 20 €<br>: 40 €                                                                                                 |                          |                                                 |           |  |  |
| eranstaltungstermin             | e                             |                                                                                                    |                          |                                                 |           |  |  |
| Datum                           | Uhrzeit                       | Raum                                                                                                    |                          | Dozent 4                                        |           |  |  |
| 17.12.2021                      | 14:30 - 16:00 Uhr             | Raum 10.002 (Semin                                                                                                    | arraum)                  | Patricia Angelika T                             |           |  |  |
| eilnahmegebühr                  |                               |                                                                                                    |                          |                                                 |           |  |  |
| Gebühr Beschä<br>Tochterunterne | ftigte<br>hmen                | Gebühr Beschäftigte UKK                                                                                                    |                          |                                                 |           |  |  |
| 20,00 €                         | 5                             | 0,00 €                                                                                                    |                          |                                                 |           |  |  |
|                                 |                               |                                                                                                    |                          | 6                                               | Anneld    |  |  |
|                                 |                               |                                                                                                    |                          |                                                 | Anmeld    |  |  |

Abbildung 21: Kurs-Detaildarstellung

- 2 Brotkrumen-Navigation mit Lehrgangs- und Kursbezeichnung
- 3 Detailinformationen zum gewählten Kurs
- 4 Tabelle mit den Veranstaltungstermin-Details
- 5 Teilnahmegebühr für den gesamten Kurs
- 6 Zum Kurs anmelden (*Öffnen des Kursanmeldeformulars*)

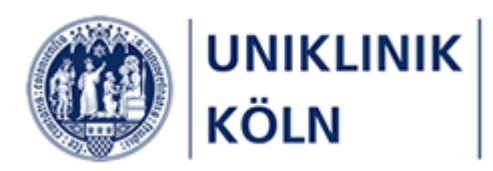

## Kurs-Anmeldung durchführen

"Selbstzahler"

Für Beschäftigte der Uniklinik Köln und der Tochterunternehmen (mit Genehmigungsworkflow)

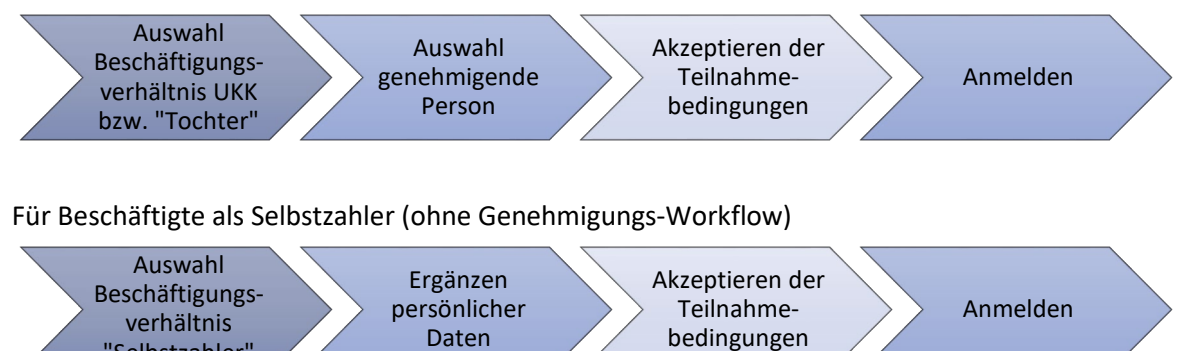

Nach dem Klick auf die Schaltfläche Anmelden in der Kursauswahl öffnet sich ein Formular, welches mit persönlichen Daten der Antragstellerin bzw. des Antragstellers befüllt ist.

| Übersicht Vungang mit Zytost Anmeldung                                                                       |                                                   |
|----------------------------------------------------------------------------------------------------|---------------------------------------------------|
| Max Mustermann                                                                                               | 1. Personalnummer                                 |
| Ditte wählen Sie ihr Berchäftigungsverhältnis Deschäftigte der Heikligik Vol. So                             | 2. die Anrede                                     |
|                                                                                                    | 3. ein Titel (sofern im System hinterleg          |
| Info                                                                                                    | 4. der Vor- und Nachname sowie                    |
| Formular Beschäftigter                                                                                       | 5. die dienstliche E-Mail-Adresse                 |
| Ihre persönlichen Daten (diese können nicht geändert werden): Personalnummer                                 | Anrede                                            |
|                                                                                                    | 2                                                 |
| Titel 3                                                                                                    | Vorname 4                                         |
| Nachname                                                                                                    | Diensti. E-Mail-Adresse                           |
| Genehmigende Person *                                                                                        |                                                   |
| Bitte auswählen                                                                                              |                                                   |
| TellnahmebedIngungen: *                                                                                      |                                                   |
| Ich akzeptiere die Teilnahmebedingungen                                                                      | Zur Anzeige der Teilnahmebedingungen hier klicken |
| Abschließende Informationen                                                                                  |                                                   |
| Mit dem Absenden ihrer Anmeldung wird ihr Antrag der von Ihnen gewählten<br>genehmigenden Person zugesteilt. |                                                   |
|                                                                                                    | Teilnahmegebühr: 0,00 €                           |
|                                                                                                    |                                                   |
|                                                                                                    | Anmelden                                          |

Abbildung 22: Standardanzeige des geöffneten Anmeldeformulars

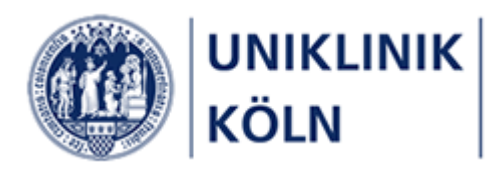

Auswahl des Beschäftigungsverhältnisses

| Übersicht Umgang mit Zytost                   | Anmeldung                          |  |
|-----------------------------------------------|------------------------------------|--|
| Max Mustermann                                |                                    |  |
| Bitte wählen Sie Ihr Beschäftigungsverhältnis | Beschäftigte der Uniklinik Köl 🗸 1 |  |
| <b>Info</b><br>Formular Beschäftigter         |                                    |  |

Abbildung 23: Auswahl Beschäftigungsverhältnis (geschlossen)

| Übersicht Vmgang mit Zytost                   | Anmeldung                                                                                                  |
|-----------------------------------------------|----------------------------------------------------------------------------------------------------|
| Max Mustermann                                |                                                                                                    |
| Bitte wählen Sie Ihr Beschäftigungsverhältnis | Beschäftigte der Uniklinik Köln<br>Beschäftigte eines Tochterunternehmens<br>Beschäftigte als Selbstzahler |
| <b>Info</b><br>Formular Beschäftigter         |                                                                                                    |

Abbildung 24: Auswahl Beschäftigungsverhältnis (geöffnet)

#### 1 Auswahl des Beschäftigungsverhältnisses

Nachdem das Formular angezeigt wird, wählen Sie als erstes das "Beschäftigungsverhältnis". Zur Auswahl stehen:

- Beschäftigte der Uniklinik Köln (Voreinstellung bei Anzeige des Formulars) Nach der Auswahl der Person, die den Antrag genehmigen soll und dem Akzeptieren der Teilnahmebedingungen, wird der Antrag an die genehmigende Person weitergeleitet. Diese entscheidet über die Genehmigung oder Ablehnung des Antrags.
- Beschäftigte eines Tochterunternehmens Wie vor, jedoch wird systemintern die Teilnahmegebühr für Beschäftigte der Tochterunternehmen berechnet.
- Beschäftigte als Selbstzahler
   Die Auswahl "Beschäftigte als Selbstzahler" erweitert das angezeigte Formular um zusätzliche Formularfelder, die von der Antragstellerin / vom Antragsteller auszufüllen sind. Für diesen "Workflow" gibt es eine eigene Anleitung.

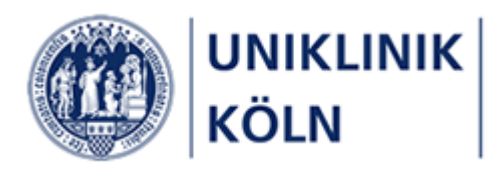

#### Auswahl der genehmigenden Person

Als Beschäftigte/r der Uniklinik Köln bzw. eines Tochterunternehmens müssen Sie Ihre Kursanmeldung von einer Person genehmigen lassen.

Diese wählen Sie über den entsprechenden Dialog im Anmeldeformular aus. Sie können ausschließlich Personen wählen, die Ihnen über diese Auswahl zur Verfügung gestellt wird.

| Genehmigende Person * |  |  |  |
|-----------------------|--|--|--|
| Bitte auswählen       |  |  |  |
|                       |  |  |  |

Abbildung 25: DropDown-Feld Auswahl der genehmigenden Person

#### Nach einem Klick in das Formularfeld öffnet sich das Formular "Vorgesetzten auswählen".

| Q Suchen                             |                      |   |                                             |                      |  |
|--------------------------------------|----------------------|---|---------------------------------------------|----------------------|--|
| Ziehen Sie eine Spalte hierhin, um o | danach zu gruppieren |   |                                             |                      |  |
| Kontakt E-Mail dienstlich î 🍸        | Kontakt Anzeigen als | T | BM_Kostenstelle_Text                        | BM_Mitarbeitergruppe |  |
|                                      |                      |   | Cecad F-Bereich Schumacher<br>UKK DriMi     | 1                    |  |
|                                      |                      |   | Krankenpflegeschule Bitburger<br>Str. 1     | 1                    |  |
|                                      |                      |   | WissenschaftlichesPersonal-<br>Kinderklinik | 1                    |  |
|                                      |                      |   | GB Finanzen Rechnungswesen<br>UKK           | 1                    |  |
|                                      |                      |   | uk-it: Med. Applikationen                   | 1                    |  |
|                                      |                      |   | Patientenverpflegung UKC                    | 1                    |  |

Abbildung 26: Formular 'Vorgesetzten auswählen'

#### 1. Suchfeld für die Personensuche

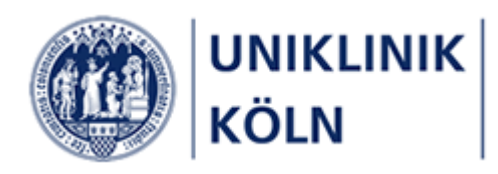

| Vorgesetzten auswählen                              |                               |                      |                          |      |  |
|-----------------------------------------------------|-------------------------------|----------------------|--------------------------|------|--|
| Q muster 1<br>Ziehen Sie eine Spalte hierhin, um da | anach zu gruppieren           |                      |                          |      |  |
| Kontakt E-Mail dienstlich ↑ 🝸                       | Kontakt Anzeigen als          | BM_Kostenstelle_Text | BM_Mitarbeitergruppe     |      |  |
| @uk-koeln.de                                        | Muster <mark>mann, Max</mark> | Leitung ZMS          | 1                        |      |  |
| @uk-koeln.de                                        | Muster <mark>mann, Ute</mark> | Leitung ZMS          | 1                        |      |  |
| 5 10 20 50                                          |                               |                      | Seite 1 von 1 (2 Element | e) 1 |  |

Abbildung 27: Trefferliste mit gefundenem Suchbegriff

 Geben Sie in das Suchfeld den Namen oder einen Teil des Namens der genehmigenden Person ein und drücken Sie Enter. Die Liste wird nun auf den eingegebenen Suchbegriff gefiltert. Dabei wird der Suchbegriff sowohl in der E-Mail-Adresse, im Vor- und Nachnamen als auch im Text der Kostenstelle gesucht.

Sollte die Trefferliste leer sein, vergewissern Sie sich, dass Sie den Suchbegriff korrekt eingetragen haben. Es kann sein, dass die gesuchte Person noch nicht in den Datenbestand des Systems übertragen wurde und somit in dieser Liste nicht zur Verfügung steht.

| rgesetzten auswählen               |                               |                      |                         | ×        |
|------------------------------------|-------------------------------|----------------------|-------------------------|----------|
| ) muster                           |                               |                      |                         |          |
| ehen Sie eine Spalte hierhin, um d | anach zu gruppieren           |                      |                         |          |
| Kontakt E-Mail dienstlich ↑ 🝸      | Kontakt Anzeigen als          | BM_Kostenstelle_Text | BM_Mitar uppe           |          |
| georg.waasem@uk-koeln.de           | Muster <mark>mann, Max</mark> | Leitung ZMS          | 1 2                     |          |
| georg.waasem@uk-koeln.de           | Muster <mark>mann, Ute</mark> | Leitung ZMS          | 1                       |          |
| 20 30                              |                               |                      | Seite I von I (2 Elenie | nte) i   |
|                                    |                               |                      | ABBRECHEN               | USWÄHLEN |

Abbildung 28: Markierter Listeneintrag

- 2. Klicken Sie auf den gewünschten Listeneintrag und markieren ihn somit. Die Zeile wird nun mit einem grauen Hintergrund dargestellt.
- 3. Schließen Sie die Auswahl mit einem Klick auf Auswählen ab.

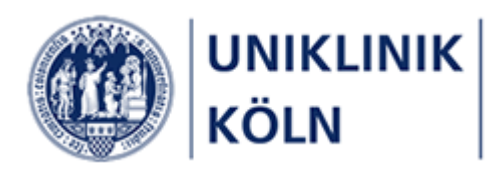

### Genehmigende Person \*

Mustermann, Max

Die markierte Person wird in das Hauptformular als die *genehmigende Person* übernommen. Sollten Sie versehentlich eine falsche Person ausgewählt haben, wiederholen Sie die Auswahl und korrigieren Sie Ihre Auswahl.

## Akzeptieren der Teilnahmebedingungen

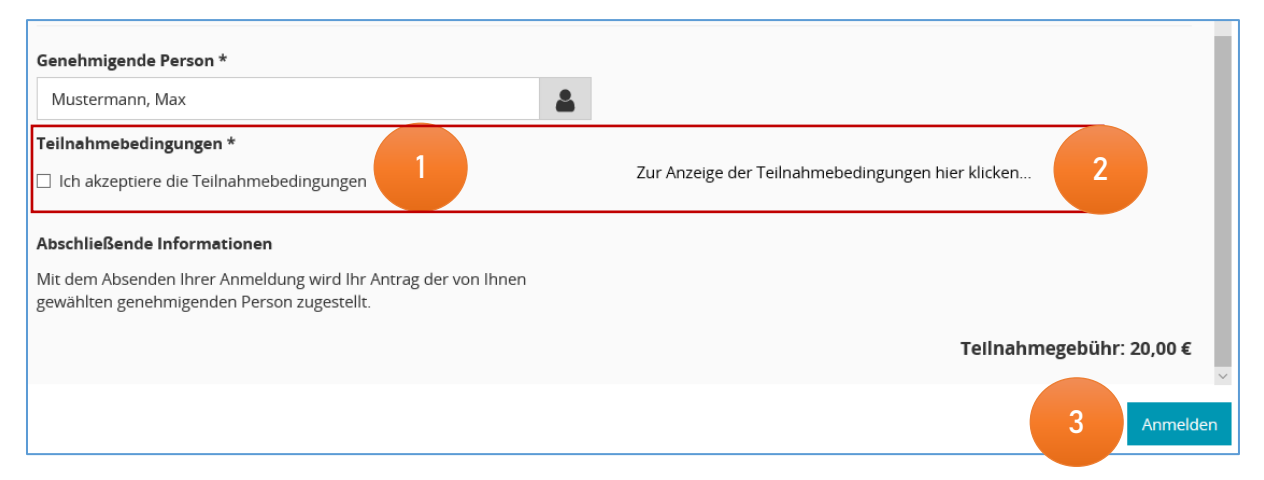

- 1. Das Akzeptieren der Teilnahmebedingungen ist bei jeder Kursanmeldung Pflicht. Setzen Sie durch Anklicken ein Häkchen in das entsprechende Kästchen.
- 2. Möchten Sie die Teilnahmebedingungen angezeigt bekommen, klicken Sie auf diesen Text / Link. Eine neue Internetseite wird geöffnet.
- 3. Ihre Anmeldung schließen Sie mit einem Klick auf Anmelden ab.

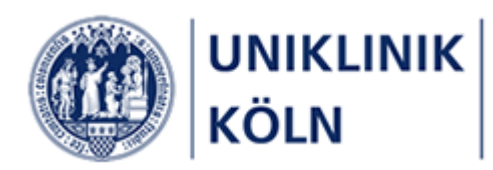

## Prüfen der Pflichtfelder

Die Datenfelder *Genehmigende Person* und *Teilnahmebedingungen* sind Pflichtfelder, die nicht unbearbeitet bleiben dürfen. Sollten Sie eines der beiden Pflichtfelder (oder beide) nicht bearbeitet haben und versuchen die Anmeldung abzuschicken, erhalten Sie eine entsprechende Rückmeldung des Systems.

| Genehmigende Person *                   |   |  |  |  |
|-----------------------------------------|---|--|--|--|
| Bitte auswählen                         | - |  |  |  |
| Pflichtfeld                             |   |  |  |  |
| Teilnahmebedingungen: *                 |   |  |  |  |
| Ich akzeptiere die Teilnahmebedingungen |   |  |  |  |
| Pflichtfeld                             |   |  |  |  |

Abbildung 29: Prüfung der Pflichtfelder

Bearbeiten Sie die angezeigten Formularfelder und senden Sie Ihre Anmeldung erneut ab.

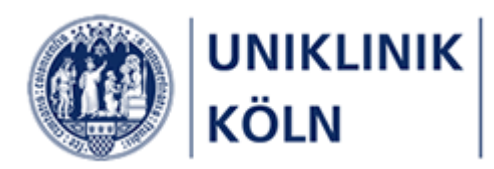

### Kurs-Anmeldebestätigung im Bildungsportal

Nach dem Versenden der Anmeldung schließt das Bildungsportal den Vorgang systemseitig ab.

- Der genehmigenden Person wird die Anmeldung per E-Mail zugestellt. Über die von ihm/ihr getroffenen Entscheidung werden Sie automatisch mit einer E-Mail informiert. Solange die genehmigende Person diese Entscheidung nicht getroffen hat, erhalten Sie keine solche E-Mail.
- 2. Ihnen wird das Bestätigungsformular angezeigt.

| Übersicht Umgang mit Zytost Anmeldung 🏼 🔎 / Bestätigung                                                                                                    |  |  |  |  |  |  |
|----------------------------------------------------------------------------------------------------|--|--|--|--|--|--|
| Vielen Dank für ihre Kursanmeldung, die wir zeitnah bearbeiten.                                                                                                    |  |  |  |  |  |  |
| Die von Ihnen gewählte genehmigende Person erhält eine E-Mail zur Genehmigung Ihrer Kursanmeldung.<br>Sie erhalten in Kürze eine E-Mail mit den Anmelde- und Kursdaten.                                                          |  |  |  |  |  |  |
| Sofern Sie sich selbst bereits einen Ausdruck erstellen möchten, können Sie auf den Link '+ Alle aus-/einblenden' beziehungsweise<br>'+Anmeldung' und/oder '+Informationen' klicken und die Druckfunktion Ihres Browsers nutzen. |  |  |  |  |  |  |
| Freundliche Grüße<br>Team Fortbildung / Bildungszentrum der Uniklinik Köln                                                                                                    |  |  |  |  |  |  |
| ***                                                                                                    |  |  |  |  |  |  |
| Mail: bildungszentrum@uk-koeln.de<br>Webseite: https://bildungsportal.uk-koeln.de                                                                                                    |  |  |  |  |  |  |
| ***                                                                                                    |  |  |  |  |  |  |
|                                                                                                    |  |  |  |  |  |  |
| - Alle aus-/einblenden                                                                                                    |  |  |  |  |  |  |
| + Anmeldung                                                                                                    |  |  |  |  |  |  |
| + Informationen                                                                                                    |  |  |  |  |  |  |

Abbildung 30: Kursanmeldebestätigung

- 1 Bestätigungshinweis und weitere Informationen
- 2 Anmelde- und Kursinformationen (Akkordeonmenüs geschlossen)

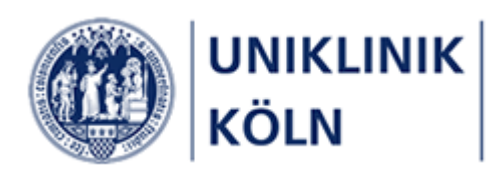

| Alle aus- | /einblenden                                |                                                                                                    |
|-----------|--------------------------------------------|----------------------------------------------------------------------------------------------------|
| -         | Anmeldung                                  |                                                                                                    |
|           | Anrede                                     |                                                                                                    |
|           | Vorname                                    |                                                                                                    |
|           | Nachname                                   |                                                                                                    |
|           | Personalnummer                             |                                                                                                    |
|           | E-Mail Dienstlich                          |                                                                                                    |
| -         | Informationen                              |                                                                                                    |
|           | Kurstitel                                  | Umgang mit Zytostatika                                                                                                    |
|           | Kursbeginn                                 | 01.09.2020                                                                                                    |
|           | Kursende                                   | 01.09.2020                                                                                                    |
|           | Lehrgang                                   | Behandeln, therapieren, pflegen                                                                                                    |
|           | Zielgruppe                                 | Beschäftigte aller Berufsgruppen aus                                                                                                    |
|           | Kursbeschreibung                           | Erlernen Sie den sicheren Umgang mit Zytostatika. Erfahren Sie, wie Sie sich und andere schützen und mit dem SpillKit und dem Paravasateset richtig umgehen.                                                                        |
|           | Inhalte und Ziele                          | » Gesetzliche Regelungen zum Umgang mit Zytostatika<br>» Anwendung des SpillKits<br>» Prophylaxe und Erstversorgung von Paravasaten mit dem Paravasateset                                                                           |
|           | Kursleitung                                | Sabine Kruse, Patricia Trapp                                                                                                    |
|           | Methoden und Medien                        | Vortrag, Diskussion                                                                                                    |
|           | Sonstiges                                  | Die Berufsgenossenschaft schreibt eine jährliche Unterweisung von Beschäftigten vor. Anfragen für stationsinterne Schu-<br>lungen an: patricia.trapp@uk-koeln.de<br>Es gelten die Abstands- und Hygieneregeln des Bildungszentrums. |
|           | Veranstaltungsort                          | UKK, LFI-Gebäude, Hörsaal II                                                                                                    |
|           | Informationen zu<br>Fortbildungsnachweisen | Fortbildungsnachweis                                                                                                    |
|           | c .                                        | RbP: 2 Punkte                                                                                                    |
|           | Kursgebühren                               | Beschäftigte UKK: keine<br>Beschäftigte Tochtergesellschaften: 20 €<br>Externe: 40 €                                                                                                    |
|           |                                            | WEITERE ANMELDUNG DURCHFÜHREN                                                                                                    |

Abbildung 31: Zusätzliche Anmelde- und Kursinformationen

Unterhalb des Bestätigungshinweises können zwei Akkordeonmenüs geöffnet werden:

#### + Anmeldung

enthält die in das Formular eingegebenen Daten

+ Informationen

enthält die in der Detaildarstellung des Kurses angegebenen Kursdaten

Beide Menüs lassen sich zeitgleich durch Anklicken des Links *Alle aus-/einblenden* öffnen bzw. schließen.

Die dargestellten Angaben können mit der Druckfunktion des Internet-Browsers für die eigenen Unterlagen ausgedruckt werden.

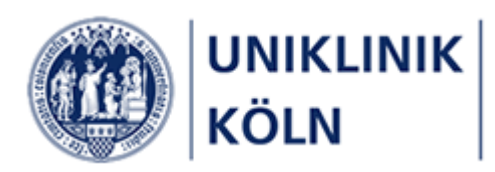

## Bestätigungs-E-Mail

| - 🗄 🚊                         | ୍ <u>କ</u>                        | ↓ <u>à</u> ÷                              | Mitteilun                                                                                                    | g zur Seminaranmeldung: Umgang mit Zytostatika - Nachricht (HTML) 🛛 🗖                                                                           |               |            | ×      |
|-------------------------------|-----------------------------------|-------------------------------------------|----------------------------------------------------------------------------------------------------|----------------------------------------------------------------------------------------------------|---------------|------------|--------|
| Datei                         | Nachricht                         | Entwicklertools                           | Acrobat                                                                                                    | Q Was möchten Sie tun?                                                                                                    |               |            |        |
|                               | Bildungsze                        | entrum Uniklinik K                        | öln <bildur< th=""><th>gszentrum@uk-koeln.de&gt; Georg Waasem</th><td></td><td>1</td><td>13:05</td></bildur<> | gszentrum@uk-koeln.de> Georg Waasem                                                                                                    |               | 1          | 13:05  |
| $\sim$                        | Mitteilung                        | g zur Seminaran                           | meldung: l                                                                                                    | Imgang mit Zytostatika                                                                                                    |               |            | $\sim$ |
| 8 1 .                         | 1 • 2 • 1 • 3 •                   | 1 · 4 · 1 · 5 · 1 · 6                     | 7 8                                                                                                    | · · · 9 · · · 10 · · · · 11 · · · · 12 · · · · 13 · · · · 14 · · · · 15 · · · · 16 · · · · 17 · · · · 18 · · · · 19 · · · · 20 · · · · 21 · · · | 22 · 1 · 23 · | ı • 24 • A | 5      |
| Sehr ge                       | eehrter                           |                                           |                                                                                                    |                                                                                                    |               |            |        |
| vielen I                      | Dank für Ih                       | re Anmeldung :                            | zu folgend                                                                                                    | am Kure                                                                                                    |               |            |        |
| vicienti                      |                                   | · -                                       |                                                                                                    | in Kus.                                                                                                    |               |            |        |
| т                             | <b>itel: Umg</b> a<br>Jursbeginn: | ong mit Zytosta<br>01.09.2020             | atika                                                                                                    |                                                                                                    |               |            |        |
| K                             | ursende: 0                        | 1.09.2020                                 |                                                                                                    |                                                                                                    |               |            |        |
| K                             | urs-Kürzel:                       | FB-BTP 3.1.2 20                           | 0200901                                                                                                    |                                                                                                    |               |            |        |
| Ihr Ant<br>Sie wei            | rag wurde<br>tere Inform          | der/dem von Ih<br>nationen per E-I        | inen benar<br>Mail.                                                                                           | nten Vorgesetzten zur Prüfung zugeleitet. Über die getroffene Entscheidu                                                                        | ıng erha      | lten       |        |
| Bei wei<br>oder p             | iteren Frag<br>er E-Mail a        | en zu Ihrem Ser<br>n <u>bildungszentr</u> | minar oder<br>r <mark>um@uk-k</mark> o                                                                        | unserem Seminarangebot können Sie uns unter der Telefonnummer 022 <sup>.</sup><br>Jeln.de erreichen.                                            | 1-478-66      | 506        |        |
| Freund                        | lliche Grüße                      | e                                         |                                                                                                    |                                                                                                    |               |            |        |
| Das Team des Bildungszentrums |                                   |                                           |                                                                                                    |                                                                                                    |               |            |        |
|                               |                                   |                                           |                                                                                                    |                                                                                                    |               |            |        |
|                               |                                   |                                           |                                                                                                    |                                                                                                    |               |            |        |
|                               |                                   |                                           |                                                                                                    |                                                                                                    |               |            |        |
|                               |                                   |                                           |                                                                                                    |                                                                                                    |               |            |        |
| Abbildur                      | na 32: Bes                        | tätiaunas-E-N                             | 1ail nach /                                                                                                   | Anmelduna                                                                                                    |               |            |        |

#### Abbindung 52. Bestutigungs E Man nach Annielau

#### Abschluss der Anmeldung

Mit dem Empfang der Bestätigung-E-Mail ist der Kurs-Anmeldevorgang abgeschlossen. Weitere Informationen sowie eine verbindliche Zusage oder Absage erhalten Sie rechtzeitig vom Team des Bildungszentrums.

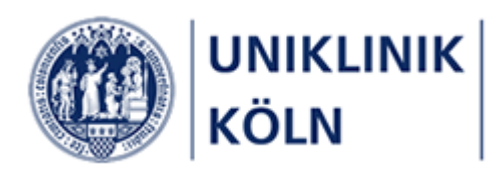

# Menüpunkt Web Based Trainings

| [<br>c                                          | Das Bildungsportal<br>der Uniklinik Köln                                                                                                    |  |  |
|-------------------------------------------------|----------------------------------------------------------------------------------------------------|--|--|
| 🛉 НОМЕ 🗲 🗲                                      | Bitte wählen Sie ein Web Based Training (WBT) aus dem nachstehenden Angebot des Bildungszentrums der Uniklinik Köln.<br>Nachdem Sie sich hier einmalig zu einem WBT angemeldet haben, können Sie das WBT später auch direkt über unsere ILIAS-Webseite aufrufen<br>und bearbeiten. |  |  |
| Für Beschäftigte der Uniklinik Köln >           |                                                                                                    |  |  |
| Programmänderungen >                            | <ul> <li>• 03.00 Behandeln, therapieren und pflegen</li> </ul>                                                                                                    |  |  |
| Anmeldung durch Vorgesetzte >                   | 03.22 WBT Neue Aufgaben in der Pflege - Anmeldung über ILIAS-WBT-Link                                                                                                    |  |  |
| Web Based Trainings Web Based Trainings         | 03.23 WBT Umgang mit Zytostatika - Anmeldung über ILIAS-WBT-Link                                                                                                    |  |  |
| Informationen                                   | ▶ 05.00 Hygienisch arbeiten                                                                                                    |  |  |
| Persönlicher Bereich >                          | 06.00 Digital lernen     07.00 Miteinander reden - Miteinander arbeiten                                                                                                    |  |  |
| Ø*, Nachrichten     >     08.00 Sprachen lernen |                                                                                                    |  |  |
|                                                 | > 09.00 Office, Meeting und Projekte managen                                                                                                    |  |  |
|                                                 | > 11.00 Gesetze kennen - Qualität sichern                                                                                                    |  |  |

Abbildung 33: Menüpunkt Web Based Trainings

Durch die Auswahl des Menüpunkts *Web Based Trainings (WBT)* (1) wird die Anzeige auf die Seminare der E-Learning-Plattform ILIAS eingeschränkt.

Eine Anmeldung erfolgt in der Detaildarstellung (2) des entsprechenden WBTs

Jede Kursteilnehmerin / jeder Kursteilnehmer meldet sich selbst zu einem WBT an.

### Der Ablauf einer Kursanmeldung Web Based Training

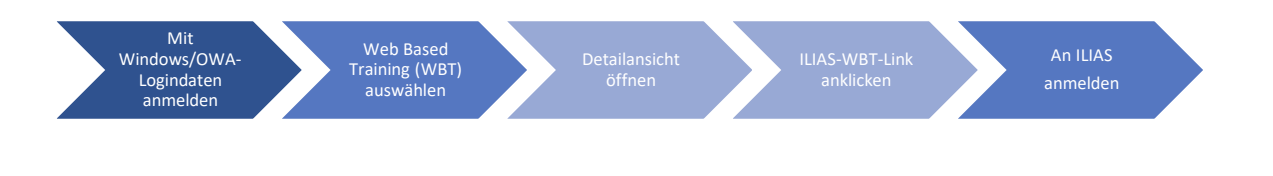

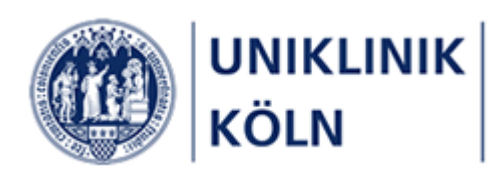

| Kurstitel                         | 03.22 WBT Neue Aufgaben in der Pflege - Anmeldung über ILIAS-WBT-Link                                                                                                    |
|-----------------------------------|----------------------------------------------------------------------------------------------------|
| ILIAS-WBT-Link                    | https://ilias.uk-koeln.de/goto.php?target=crs 3139 rcodeneEtj2rRUQ&client id=uniklinik                                                                                                    |
| Anrechenbare Lernzeit 300 Minuten |                                                                                                    |
| Lehrgang                          | 03.00 Behandeln, therapieren und pflegen                                                                                                    |
| Zielgruppe                        | Pflegefachpersonen, in deren Abteilungen ärztliche Tätigkeiten delegiert werden                                                                                                    |
| Kursbeschreibung                  | Mit dem Web Based Training "Neue Aufgaben in der Pflege" können Sie grundlegende Kenntnisse über<br>verschiedene ärztliche Tätigkeiten erwerben, die laut Verfahrensanweisung delegiert werden können.                                                                                                    |
| Inhalte und Ziele                 | Blutentnahme<br>Infusionen<br>i.v. Injektionen<br>Perivenöse Zugänge<br>Portkatheter<br>ZVK                                                                                                    |
| Kursorganisation                  | ilias-administration@uk-koeln.de                                                                                                    |
| Methoden und Medien               | WBT und Abschlusstest auf ILIAS, praktische Übungen im KISS s. Seminar 03.21                                                                                                    |
| Sonstiges                         | Dieses WBT können Sie in Absprache mit Ihrem oder Ihrer Vorgesetzten auf der Lernplattform ILIAS<br>bearbeiten. Klicken Sie auf den ILIAS-WBT- Link und melden sich mit Ihrem Windows Login auf ILIAS an.<br>Danachhaben Sie direkten Zugriff auf die Inhalte.<br>Wenn die Bearbeitung außerhalb der Dienstzeit erfolgt, wird die im Modul vermerkte Lernzeit dem<br>Arbeitszeitkonto gutgeschrieben. Sprechen Sie mit Ihrer oder Ihrem Vorgesetzten bevor Sie sich anmelden. Di<br>erfolgreiche Bearbeitung des WBT ist Voraussetzung für die Teilnahme an der praktischen Einweisung im KISS<br>siehe Seminar 03.21 "Blutentnahme und Anlage peripherer Venenverweilkanülen". |
| Kursgebühren                      | Beschäftigte UKK: keine                                                                                                    |

Abbildung 34: Detailansicht eines Web Based Trainings

- 1 Detailinformationen eines Web Based Trainings
- 2 ILIAS-WBT-Link

Ein Klick auf den ILIAS-WBT-Link öffnet die Anmeldeseite der E-Learning-Plattform ILIAS.

|                                                                                                    | VIKLINIK<br>DLN                                                                                                    |  |  |
|----------------------------------------------------------------------------------------------------|----------------------------------------------------------------------------------------------------|--|--|
| ILIAS 6 unterstützt                                                                                                    | t nicht mehr den Browser Microsoft Internet Explorer. Bitte nutzen Sie Firefox, Chrome, Safari oder Chromium (z. B. Edge) |  |  |
|                                                                                                    |                                                                                                    |  |  |
| Beschäftigte der L                                                                                                    | Jniklinik Koln sowie der Tochterunternehmen melden sich mit Ihren Windows-/OWA-Zugangsdaten an.                           |  |  |
| Externe Kursteilnehmerinnen und Kursteilnehmer melden sich mit ihren individuellen Zugangsdaten an, die Ihnen von der ILIAS-Administration zur Verfügung gestellt wurden. |                                                                                                    |  |  |
|                                                                                                    |                                                                                                    |  |  |
| Bei ILIAS anmelde                                                                                                    | 2n                                                                                                    |  |  |
| Benutzername *                                                                                                    |                                                                                                    |  |  |
| Passwort *                                                                                                    |                                                                                                    |  |  |
| * Erforderliche Angabe                                                                                                    | Anmelden                                                                                                    |  |  |

Abbildung 35: ILIAS-Anmeldebildschirm (Hardcopy: 26.07.2021)

Nach der Eingabe der Login-Daten auf dieser Anmeldeseite wird der/die Beschäftigte dem ILIAS-Kurs zugeordnet. Dieses Vorgehen muss *nur einmalig* durchgeführt werden; anschließend kann sich der/die Beschäftigte direkt auf ILIAS anmelden, um den Kurs zu bearbeiten. Lediglich die Anmeldung läuft ausschließlich über das Bildungsportal.

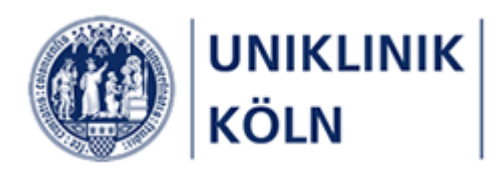

### Besondere Hinweise für einen ILIAS-Kursbeitritt

Anders als bei den Präsenzseminaren des Bildungszentrums muss die Teilnahme nicht zusätzlich per E-Mail genehmigt werden. Sollten Beschäftigte ein WBT ohne vorherige Absprache belegen, haben sie keinen Anspruch auf Anrechnung der Dienstzeit. Alle WBT-Seminarbeschreibungen enthalten einen entsprechenden Hinweis.

Ein/e Vorgesetzte/r muss den Mitarbeiter und Mitarbeiterin nur noch auffordern, ein WBT zu belegen und die Teilnahme überprüfen, sofern es sich um eine Pflichtfortbildung handelt.

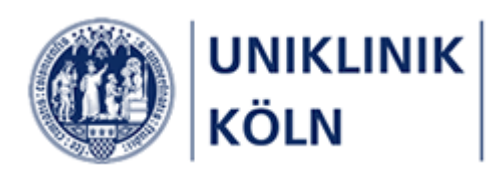

Dashboard

| Menüpunkt  | Persönlicher | Bereich |
|------------|--------------|---------|
| menaparite | reroonnoner  | Dereion |

| 🍐 Persönlicher Bereich 🗸 🗸       |
|----------------------------------|
| Dashboard                        |
| Ausstehende<br>Kursgenehmigungen |
| Abgelehnte Kursanmeldungen       |
| Status Kursteilnahmen            |
| Meine Kurse (Ausdruck)           |

- Heute: Anzeige des aktuellen Datums und Uhrzeit
- Meine Kurse: Auflistung der Kurse, zu denen Sie angemeldet und zugelassen sind
- Genehmigungen: Wurden Sie von einem/einer Beschäftigten als *Genehmigende Person* benannt, finden Sie hier *die* Anmeldungen, die Sie als Genehmigende Person noch bearbeiten müssen.
- Meine Nachrichten: Nachrichten, welche über das Bildungsportal an Sie versendet wurden (*Funktion ist derzeit noch nicht aktiv geschaltet*)

### Ausstehende Kursgenehmigungen

• Ein Auflistung der Kurse, zu denen Sie sich angemeldet haben, die Genehmigende Person aber noch keine Entscheidung getroffen hat.

### Abgelehnte Kursanmeldungen

• Kurse, zu denen Sie sich angemeldet hatten, von der Genehmigenden Person jedoch nicht genehmigt wurden.

### Status Kursteilnahmen

• Übersicht über die von Ihnen besuchten Kurse (Bildschirmansicht)

#### Meine Kurse

• Übersicht über die von Ihnen besuchten Kurse mit der Möglichkeit einen Bericht auszudrukken.

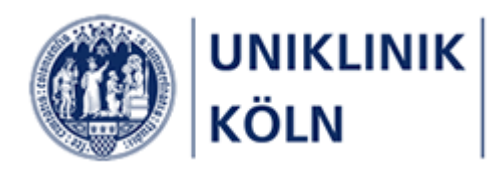

| Abbildung 1: Startseite Bildungsportal der Uniklinik Köln (Anwender/-in ist nicht angemeldet)     | 7  |
|---------------------------------------------------------------------------------------------------|----|
| Abbildung 2:Hamburger-Menü                                                                        | 8  |
| Abbildung 3: Hamburger-Menü                                                                       | 8  |
| Abbildung 4: Geschlossenes Login-Menü in der Kopfzeile                                            | 9  |
| Abbildung 5: Login-Menü                                                                           | 9  |
| Abbildung 6: Anmeldeformular                                                                      | 10 |
| Abbildung 7: Hinweis bei versuchtem Kennwort-Reset                                                | 10 |
| Abbildung 8: Darstellung von Menüs, Lehrgängen und Kursen für Beschäftigte der Uniklinik Köln und |    |
| Tochterunternehmen (Beispiel)                                                                     | 11 |
| Abbildung 9: Logout-Vorgang                                                                       | 12 |
| Abbildung 10: Aufruf Login-Formular: Alternative 1                                                | 12 |
| Abbildung 11: Aufruf Login-Formular: Alternative 2                                                | 13 |
| Abbildung 12: Geöffneter Menüpunkt 'Home'                                                         | 14 |
| Abbildung 13: Geöffneter Menüpunkt 'Wie melde ich mich an'                                        | 14 |
| Abbildung 14: Geöffneter Menüpunkt 'Wie melde ich mich an – Für Beschäftigte der Uniklinik Köln'  | 14 |
| Abbildung 15: Kursauswahl für Beschäftigte der Uniklinik Köln und Tochterunternehmen              | 15 |
| Abbildung 16: Filterung Lehrgänge                                                                 | 16 |
| Abbildung 17: Suchleiste                                                                          | 17 |
| Abbildung 18: Beispiel: Eingetragener Suchbegriff                                                 | 17 |
| Abbildung 19: Trefferliste: Kurse mit den gefundenen Suchbegriffen                                | 17 |
| Abbildung 20: Kursauswahl                                                                         | 18 |
| Abbildung 21: Kurs-Detaildarstellung                                                              | 18 |
| Abbildung 22: Standardanzeige des geöffneten Anmeldeformulars                                     | 19 |
| Abbildung 23: Auswahl Beschäftigungsverhältnis (geschlossen)                                      | 20 |
| Abbildung 24: Auswahl Beschäftigungsverhältnis (geöffnet)                                         | 20 |
| Abbildung 25: DropDown-Feld Auswahl der genehmigenden Person                                      | 21 |
| Abbildung 26: Formular 'Vorgesetzten auswählen'                                                   | 21 |
| Abbildung 27: Trefferliste mit gefundenem Suchbegriff                                             | 22 |
| Abbildung 28: Markierter Listeneintrag                                                            | 22 |
| Abbildung 29: Prüfung der Pflichtfelder                                                           | 24 |
| Abbildung 30: Kursanmeldebestätigung                                                              | 25 |
| Abbildung 31: Zusätzliche Anmelde- und Kursinformationen                                          | 26 |
| Abbildung 32: Bestätigungs-E-Mail nach Anmeldung                                                  | 27 |
| Abbildung 33: Menüpunkt Web Based Trainings                                                       | 28 |
| Abbildung 34: Detailansicht eines Web Based Trainings                                             | 29 |
| Abbildung 35: ILIAS-Anmeldebildschirm (Hardcopy: 26.07.2021)                                      | 29 |

# Versionsübersicht

| Version | Fertigstellung | Änderung zur Vorversion                                                                    |
|---------|----------------|--------------------------------------------------------------------------------------------|
| 1.0     | 12.08.2020     | -                                                                                          |
| 1.1     | 26.07.2021     | Aktivierung Ampelsystem<br>Menüpunkt Web Based Trainings<br>Menüpunkt Persönlicher Bereich |